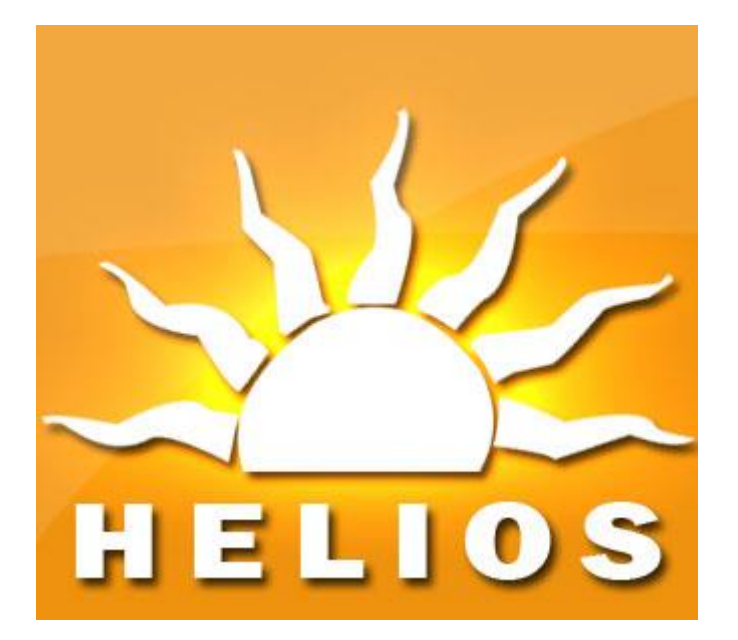

# Manuale Utente

### **Gestione Richieste GMO**

Versione 1.0.0

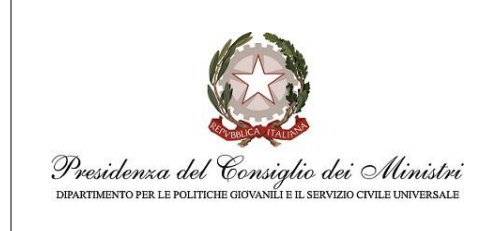

MANUALE

UTENTE

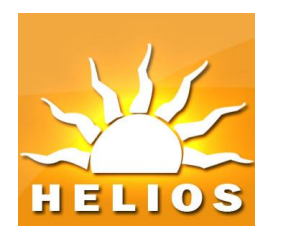

## SOMMARIO

| 1. | PR   | EMESSA                                                 | 3  |
|----|------|--------------------------------------------------------|----|
| 2. | GE   | ESTIONE RICHIESTE GMO                                  | 3  |
|    | 2.1. | Inserimento istanza/dichiarazione GMO                  | 4  |
|    | 2.2. | Presentazione istanza/dichiarazione GMO                | 10 |
|    | 2.3. | Consultazione istanze GMO / annullamento presentazione | 17 |

| Nome file                                  | Progetto | Autore           | Versione | Data       | Pag. | Di |
|--------------------------------------------|----------|------------------|----------|------------|------|----|
| Helios_GestioneRichiesteGMO_1_<br>0_0.docx | HELIOS   | Team di Progetto | 1.0.0    | 21/03/2023 | 2    | 21 |

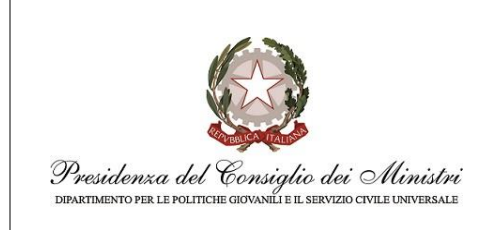

MANUALE UTENTE

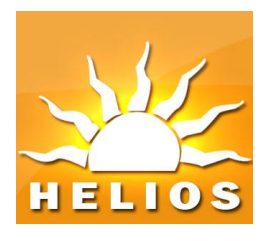

### 1. Premessa

In questo documento sono descritte le procedure da seguire per inserire e presentare le richieste di rimborso da parte degli enti per i progetti che prevedono posti riservati ai Giovani con Minori Opportunità.

La procedura prevede la presentazione della richiesta esclusivamente a sistema con una apposita istanza/dichiarazione.

Devono essere inserite e presentate a sistema le istanze, che possono includere più progetti, per le quali l'ente intende richiedere il contributo economico.

### 2. Gestione Richieste GMO

I passi operativi per presentare le istanze relative ai GMO possono sintetizzarsi come segue:

- L'ente crea una istanza/dichiarazione relativa ai GMO per uno o più progetti (vedi paragrafo 2.1).
- L'ente presenta l'istanza/dichiarazione relativa ai GMO firmando il modulo precompilato prodotto dal sistema (vedi paragrafo 2.2).
- L'ente ha la possibilità di consultare a sistema le istanze/dichiarazioni ed eventualmente annullare una istanza presentata ancora non lavorata dal Dipartimento (vedi paragrafo 2.3)

| Nome file                                  | Progetto | Autore           | Versione | Data       | Pag. | Di |
|--------------------------------------------|----------|------------------|----------|------------|------|----|
| Helios_GestioneRichiesteGMO_1_<br>0_0.docx | HELIOS   | Team di Progetto | 1.0.0    | 21/03/2023 | 3    | 21 |

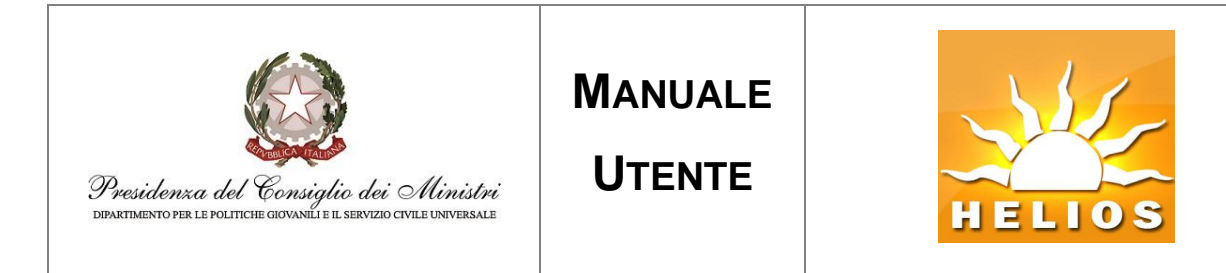

### 2.1. Inserimento istanza/dichiarazione GMO

La funzione di inserimento **Istanze/Dichiarazioni Richieste GMO** è accessibile dal menu Progetti -> Gestione Misure Aggiuntive -> Istanze/Dichiarazioni Richieste GMO (vedi Figura 1).

| Sistema Unico                                                                                            |                                                                                                    | HOME | LOGOUT         |
|----------------------------------------------------------------------------------------------------|----------------------------------------------------------------------------------------------------|------|----------------|
|                                                                                                    | ENTE MANUALE SU88893 INFO ENTE 😇                                                                                  |      | Cambio Sistema |
| Nascondi Menu                                                                                            |                                                                                                    |      |                |
| Menu                                                                                                    | Gestione Misure Aggiuntive                                                                                        |      |                |
| Municipation Construction                                                                                | Caricamento Ore Tutoraggio<br>Istanze/Dichiarazioni Richieste Tutoraggio<br>Istanze/Dichiarazioni Richieste GMO 2 |      |                |
| Compilazione/Consultazione domanda<br>Presentazione e invio domanda<br>Adeguamento per sostituzione sede |                                                                                                    |      |                |
| Progetti                                                                                                 |                                                                                                    |      |                |
| Gestione Progetti                                                                                        |                                                                                                    |      |                |
| Gestione Programmi                                                                                       |                                                                                                    |      |                |
| Istanza di Presentazione<br>Gestione Riattivazione Progetti                                              |                                                                                                    |      |                |
| Rimodulazione Progetti Emergenza UCRAINA<br>Gestione Misure Aggiuntive                                   |                                                                                                    |      |                |

Figura 1. Menu Istanze/Dichiarazioni Richieste GMO.

Nella maschera **Ricerca istanza/dichiarazione GMO** (vedi Figura 2) è possibile inserire una nuova **Istanza/Dichiarazione** premendo il tasto **Inserisci istanza/dichiarazione GMO** oppure ricercare **Istanze** già presenti (fare riferimento al paragrafo successivo per una descrizione più approfondita).

| Nome file                                  | Progetto | Autore           | Versione | Data       | Pag. | Di |
|--------------------------------------------|----------|------------------|----------|------------|------|----|
| Helios_GestioneRichiesteGMO_1_<br>0_0.docx | HELIOS   | Team di Progetto | 1.0.0    | 21/03/2023 | 4    | 21 |

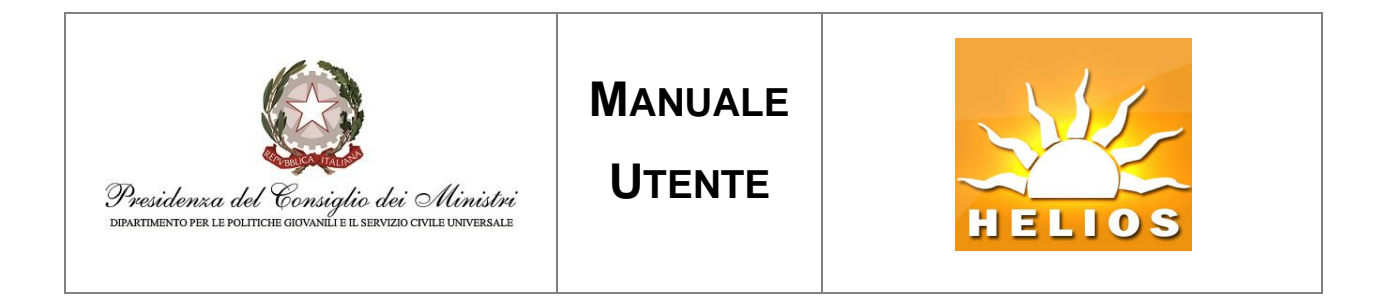

|                               | Is      | TANZA/DICHIARAZIONE GMO                    |
|-------------------------------|---------|--------------------------------------------|
| Titolo Progetto               |         | Codice Progetto                            |
| Rif.<br>stanza/dichiarazione  |         | Rif. Protocollo                            |
| Data di protocollo<br>nizio   |         | Data di protocollo fine                    |
| Stato<br>stanza/dichiarazione | TUTTI 🗸 |                                            |
|                               |         | Ricerca Inserisci istanza/dichiarazione GM |

Figura 2. Ricerca istanze/dichiarazione GMO.

Accedendo alla funzione di inserimento si visualizza la maschera di ricerca dei progetti per i quali si intende effettuare la presentazione (vedi figura 3).

| er presentazione istanza/ | /dichiarazione GMO |                               |                                                                    |
|---------------------------|--------------------|-------------------------------|--------------------------------------------------------------------|
|                           |                    |                               |                                                                    |
| RTCERCA PROGE             | TTT PER PRESENTA   | 710NF ISTAN7                  | A/DICHTARAZIONE GMO                                                |
|                           |                    | Titolo Progetto               |                                                                    |
|                           |                    | Bando                         |                                                                    |
| Si                        |                    |                               |                                                                    |
|                           |                    |                               | Ricerca Chiudi                                                     |
|                           |                    |                               |                                                                    |
|                           |                    |                               |                                                                    |
|                           | RICERCA PROGE      | RICERCA PROGETTI PER PRESENTA | RICERCA PROGETTI PER PRESENTAZIONE ISTANZ Titolo Progetto Bando Si |

Figura 3. Ricerca progetti per presentazione istanza/dichiarazione GMO.

| Nome file                                  | Progetto | Autore           | Versione | Data       | Pag. | Di |
|--------------------------------------------|----------|------------------|----------|------------|------|----|
| Helios_GestioneRichiesteGMO_1_<br>0_0.docx | HELIOS   | Team di Progetto | 1.0.0    | 21/03/2023 | 5    | 21 |

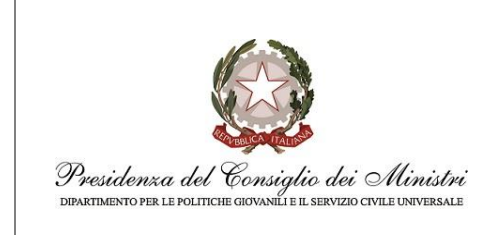

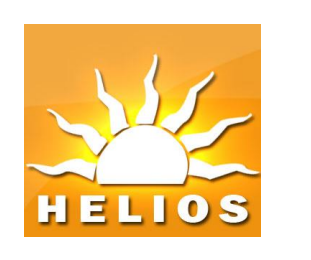

Nell'esempio di figura 4 viene fatta la ricerca di tutti i progetti disponibili per il bando selezionato. Si precisa che il sistema propone esclusivamente i progetti :

- Che prevedono la misura GMO
- Che vi siano volontari GMO in servizio
- Per i quali i posti GMO non siano inferiori ad una percentuale fissata a livello di singolo bando, tipicamente il 25% dei posti previsti dal progetto
- Che non risultino già associati ad altra istanza/dichiarazione.
- Che risultino terminati. Per alcuni particolari bandi potrebbero essere adottate misure che prevedano che il progetto sia ancora attivo; in quest'ultimo caso però dovranno essere trascorsi un certo numero di mesi dall'inizio del progetto (valore dipendente dal bando). Quest'ultima misura è comunque funzione del bando di riferimento e potrebbe quindi anche non essere prevista, prevedendo quindi l'obbligatorietà della conclusione del progetto per la presentazione della domanda ad esso relativa.

I progetti saranno selezionabili entro 90 gg (parametro comunque variabile in funzione del bando) dalla conclusione del progetto o dalla pubblicazione dell'avviso agli enti.

Sarà possibile selezionare progetti afferenti a un solo bando per ogni singola presentazione.

| Nome file                                  | Progetto | Autore           | Versione | Data       | Pag. | Di |
|--------------------------------------------|----------|------------------|----------|------------|------|----|
| Helios_GestioneRichiesteGMO_1_<br>0_0.docx | HELIOS   | Team di Progetto | 1.0.0    | 21/03/2023 | 6    | 21 |

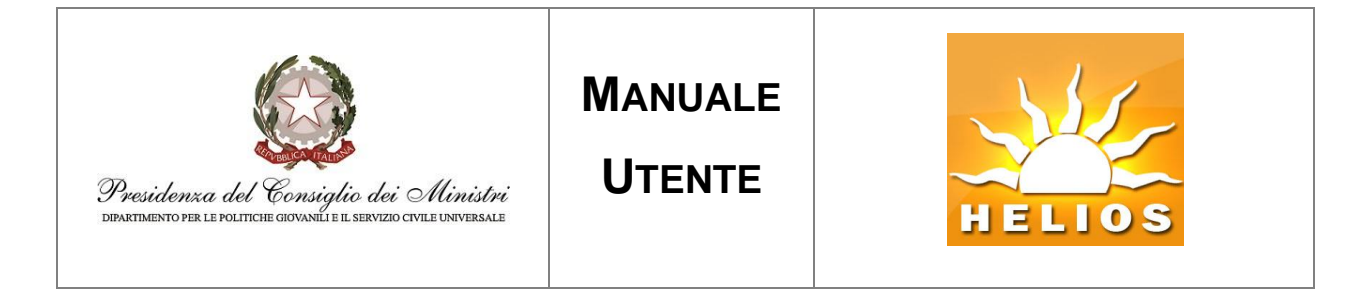

| - Ricerca | progetti per | presentazione istanza/dichiara                       | zione GMO     |                 |                        |
|-----------|--------------|------------------------------------------------------|---------------|-----------------|------------------------|
|           |              |                                                      |               |                 |                        |
|           |              |                                                      |               |                 |                        |
|           |              |                                                      |               |                 |                        |
|           | R            | ICERCA PROGETTI P                                    | ER PRESENT    | AZIONE ISTAN    | IZA/DICHIARAZIONE GMO  |
|           |              |                                                      |               |                 |                        |
| Codice P  | Progetto     |                                                      |               | Titolo Progetto |                        |
| Settore   |              |                                                      |               | Bando           | Brogrammi 20XX SCIL    |
| Settore   |              |                                                      | •             | Dando           | Programmi 20XX - 3CO   |
| Presenza  | a GMO        | Si                                                   | ~             |                 |                        |
|           |              |                                                      | ]             |                 | 2                      |
|           |              |                                                      |               |                 | Salva Ricerca Chiudi   |
|           |              |                                                      |               |                 |                        |
|           |              |                                                      |               |                 |                        |
| Selez     | ziona tutto  |                                                      |               |                 | 3                      |
|           |              |                                                      |               |                 |                        |
| Sel.      |              | Bando                                                |               | Titolo          | Codice Progetto        |
|           | Presentazio  | ne Programmi di Intervento di Se<br>Universale 20XX  | rvizio Civile | VERDE SCURO     | PTXSU8889321103592NXTX |
|           | Presentazio  | one Programmi di Intervento di Se<br>Universale 20XX | rvizio Civile | ROSSO VIVO      | PTXSU8889321103596NXTX |

Figura 4. Esempio di ricerca progetti.

Per procedere alla registrazione della nuova istanza/dichiarazione è quindi necessario

- selezionare i progetti che si intendono associare alla nuova istanza/dichiarazione
- cliccare il tasto Salva

| Nome file                                  | Progetto | Autore           | Versione | Data       | Pag. | Di |
|--------------------------------------------|----------|------------------|----------|------------|------|----|
| Helios_GestioneRichiesteGMO_1_<br>0_0.docx | HELIOS   | Team di Progetto | 1.0.0    | 21/03/2023 | 7    | 21 |

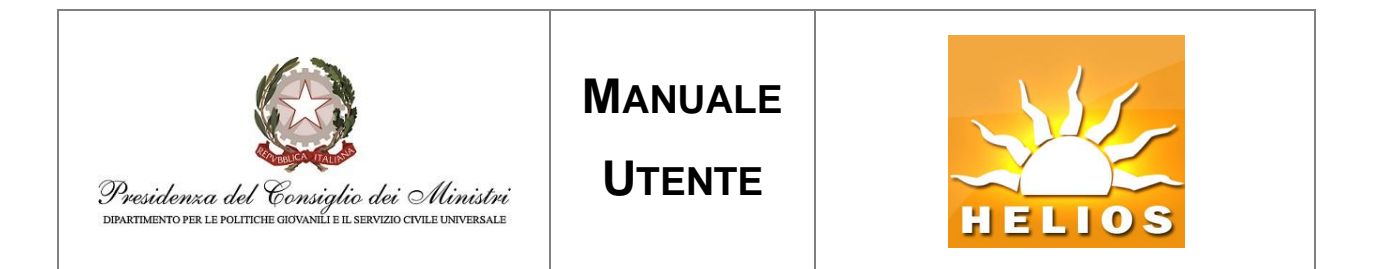

| - Ricerca progetti pe      | r presentazione istanza/dichiarazione GMO -                        |                 |                        |
|----------------------------|--------------------------------------------------------------------|-----------------|------------------------|
| Codice Progetto<br>Settore | RICERCA PROGETTI PER PRES                                          | Titolo Progetto | Programmi 20XX - SCU   |
| Presenza GMO               | Si                                                                 | <b>v</b>        | Salva Ricerca Chiudi   |
| Deseleziona Tutto          | Bando                                                              | Titolo          | Codice Progetto        |
| Presentaz                  | ione Programmi di Intervento di Servizio Civile<br>Universale 20XX | VERDE SCURO     | PTXSU8889321103592NXTX |
| Presentaz                  | ione Programmi di Intervento di Servizio Civile<br>Universale 20XX | ROSSO VIVO      | PTXSU8889321103596NXTX |

Figura 5. Associazione progetti alla nuova istanza/dichiarazione.

Al momento del salvataggio il sistema propone direttamente la pagina di presentazione della istanza/dichiarazione appena salvata (fig.6) ed i progetti inseriti nell'istanza non saranno più selezionabili per poter essere inseriti in istanze differenti.

È comunque possibile effettuare la presentazione dei progetti selezionati successivamente effettuando la ricerca delle istanze/dichiarazioni già registrate a sistema.

| Nome file                                  | Progetto | Autore           | Versione | Data       | Pag. | Di |
|--------------------------------------------|----------|------------------|----------|------------|------|----|
| Helios_GestioneRichiesteGMO_1_<br>0_0.docx | HELIOS   | Team di Progetto | 1.0.0    | 21/03/2023 | 8    | 21 |

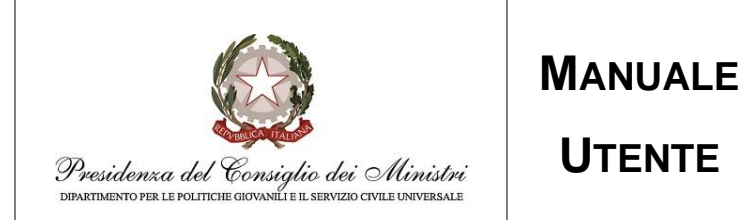

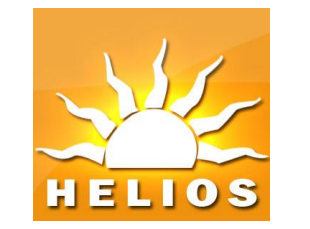

| - Presentazione | e istanza/dichiarazi                          | ione GMO                             |                         |              |                       |                   |                      |                    |        |
|-----------------|-----------------------------------------------|--------------------------------------|-------------------------|--------------|-----------------------|-------------------|----------------------|--------------------|--------|
|                 |                                               |                                      |                         |              |                       |                   |                      |                    |        |
|                 |                                               |                                      |                         |              |                       |                   |                      |                    |        |
| L'ENTE ENTE     | MANUALE                                       |                                      |                         |              |                       |                   |                      |                    |        |
| O Chiede        |                                               |                                      |                         |              |                       |                   |                      |                    |        |
| il rimborso GN  | /O erogato per i seg                          | guenti progetti                      |                         |              |                       |                   |                      |                    |        |
|                 | Codice Pro                                    | aetto                                | Titolo                  | Richiesta    | Volontari Gmo Riv     | mborrabili        | Totale importo r     | rimborsabile       |        |
|                 | PTXSU888932110                                | 03596NXTX                            | ROSSO VIVO              |              |                       |                   |                      | 1.000,00           | 5      |
|                 | PTXSU888932110                                | 03592NXTX                            | VERDE SCURO             |              |                       |                   |                      | 00,00              | 0      |
| Conferma        |                                               |                                      |                         |              |                       |                   |                      |                    |        |
| conterma        |                                               |                                      |                         |              |                       |                   |                      |                    |        |
| Tipo ente:      | S                                             | Selezionare                          |                         |              |                       |                   |                      | ~                  |        |
| TRAN            |                                               |                                      |                         |              |                       |                   |                      |                    |        |
| IDMA:           |                                               |                                      |                         |              |                       |                   |                      |                    |        |
| - Informativa   | a sulla privacy —                             |                                      |                         |              |                       |                   |                      |                    |        |
|                 |                                               |                                      |                         |              |                       |                   |                      |                    |        |
| _               |                                               |                                      |                         |              |                       |                   |                      |                    |        |
| TNIE            | ORMATTV                                       |                                      | CY                      |              |                       |                   |                      |                    | Î      |
|                 | partimento per le Po                          | A PRIVA                              | e il Servizio Civile Ur | versale inf  | orma, ai sensi deoli  | artt. 13 e 14 d   | el Recolamento eu    | ropeo generale     | E      |
| sulla           | protezione dei dati,                          | n. 2016/679 ("R                      | egolamento" o "GDP      | R") e del D. | Lgs n. 196/03 e ss.n  | nm.ii. ("Codice P | rivacy"), che i dati | personali forniti  |        |
| dall'i          | Ente con il presente o                        | documento verra                      | nno trattati in confor  | mita' con k  | disposizioni del Co   | dice della Privac | y e del Regolamen    | nto.               |        |
| TIT             | OLARE DEL T                                   | <b>FRATTAME</b>                      | NTO                     |              |                       |                   |                      |                    |        |
| II Tit          | olare del trattament                          | o e' il Capo del                     | Dipartimento per le l   | Politiche Gi | ovanili e il Servizio | Civile Universale | di seguito "Dipar    | rtimento"), il cui |        |
| dom<br>(aiov    | icilio per la carica<br>vanieserviziocivile@n | i e' sito pressi<br>vec.governo.it). | o la sede del Dipi      | artimento    | in Via della Ferra    | tella in Latera   | no, 51 - 00184       | Roma – Italia      |        |
| 9               |                                               | cogeren and                          |                         |              |                       |                   |                      |                    | ÷      |
| Scarica Tinfo   | rmativa sulla Privacy                         | (Hash : 8DC5950                      | 031D7943F90902DF9       | 07E8C8F95    | )                     |                   |                      |                    |        |
| Letta l'in      | formativa sulla priv                          | vacy                                 |                         |              |                       |                   |                      |                    |        |
|                 |                                               |                                      |                         |              |                       |                   |                      |                    |        |
| Domanda -       |                                               |                                      |                         |              |                       |                   |                      |                    |        |
| È               | la scarleara la domu                          | anda annarra l                       | firma dialtala a rice   | arleara II d | acumento firmato      |                   |                      |                    |        |
| Eirmato da:     | to scaricare la com                           | anda, apporre is                     | i firma digitale e ric  | aricare ii o | ocumento rirmato.     |                   |                      |                    |        |
| 1111100 00.     | l                                             | Rappresentant                        | e Legale                |              |                       |                   |                      | •                  |        |
|                 |                                               | Scarica dom                          | anda                    |              |                       |                   |                      |                    |        |
|                 |                                               |                                      |                         |              |                       |                   |                      |                    |        |
| Domanda Fir     | rmata                                         | Carica File                          |                         |              |                       |                   |                      |                    |        |
|                 | '                                             |                                      |                         |              |                       |                   |                      |                    |        |
|                 |                                               |                                      |                         |              |                       |                   |                      |                    |        |
|                 |                                               |                                      |                         |              |                       |                   |                      |                    | -      |
|                 |                                               |                                      |                         |              |                       |                   |                      | Presenta           | Chiudi |

UTENTE

#### Figura 6. Pagina di presentazione istanza/dichiarazione.

| Nome file                      | Progetto | Autore           | Versione | Data       | Pag. | Di |
|--------------------------------|----------|------------------|----------|------------|------|----|
| Helios_GestioneRichiesteGMO_1_ | HELIOS   | Team di Progetto | 100      | 21/03/2023 | 9    | 21 |
| 0_0.docx                       | HELIOO   |                  | 1.0.0    | 21/03/2023 | 0    |    |

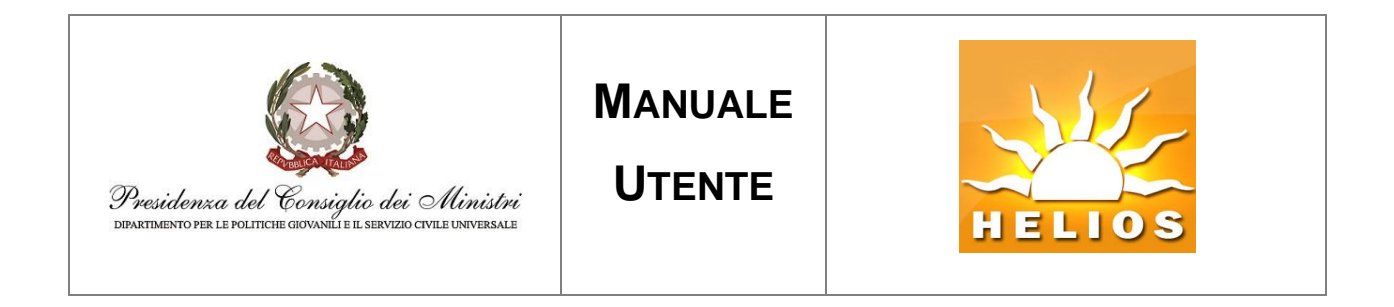

Nel seguente paragrafo sono descritti i passaggi necessari per procedere alla presentazione.

### 2.2. Presentazione istanza/dichiarazione GMO

Accedendo alla maschera **Ricerca istanza/dichiarazione GMO** e premendo il tasto **Ricerca** (Figura 1 e Figura 2 paragrafo **2.2. Inserimento istanza/dichiarazione GMO**) si visualizzano le Istanze/dichiarazioni già registrate a sistema come da Figura 1.

|                              |              | Ista              | NZA/DICHIAR        | AZIONE        | GMO                 |                    |           |
|------------------------------|--------------|-------------------|--------------------|---------------|---------------------|--------------------|-----------|
| Titolo Progetto              |              |                   | Codi               | ce Progetto   |                     |                    |           |
| Rif.<br>tanza/dichiarazione  |              |                   | Rif. F             | Protocollo    |                     |                    |           |
| Data di protocollo<br>Iizio  |              |                   | Data               | di protocollo | fine                |                    |           |
| Stato<br>tanza/dichiarazione | TUTTI 🗸      | ]                 |                    |               |                     |                    |           |
|                              |              |                   |                    |               | Ricerca Inserisc    | i istanza/dichiara | zione GM  |
| Selez. Cod. Ente             | Ente         | Rif. / Protocollo | Richiesta Rimborso | Stato         | Data Creazione      | Utente Creazione   | N° Proget |
| SU88893                      | ENTE MANUALE | 10                |                    | Registrata    | 21/03/2023 16:11:46 | EDT0001007         | 2         |

Figura 1. Ricerca Istanza/dichiarazione GMO.

Premendo l'icona Selez. si accederà alla maschera di dettaglio dell'istanza/dichiarazione selezionata (vedi Figura 2)

| Nome file                                  | Progetto | Autore           | Versione | Data       | Pag. | Di |
|--------------------------------------------|----------|------------------|----------|------------|------|----|
| Helios_GestioneRichiesteGMO_1_<br>0_0.docx | HELIOS   | Team di Progetto | 1.0.0    | 21/03/2023 | 10   | 21 |

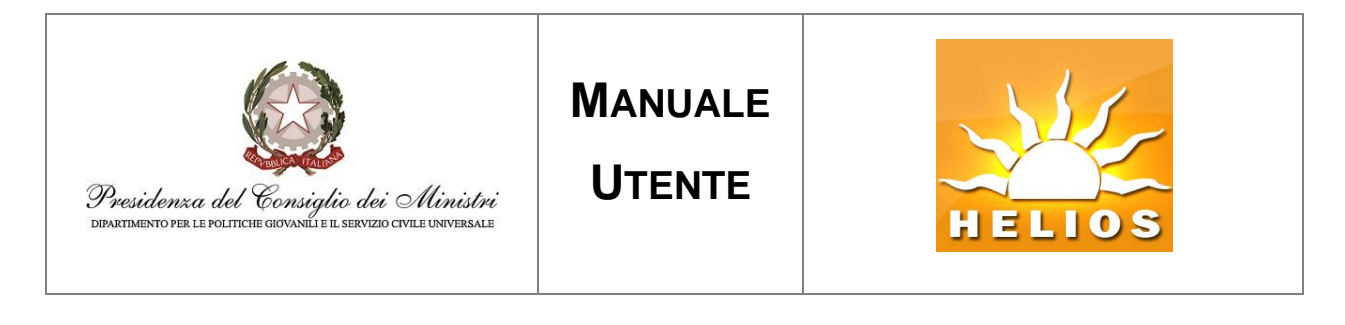

| Istanza/dichiarazione         | GMO                                              |                                |                                      |      |
|-------------------------------|--------------------------------------------------|--------------------------------|--------------------------------------|------|
|                               | Istanza/di                                       | CHIARAZIONE GM                 | 10                                   |      |
| Rif.<br>istanza/dichiarazione | 10                                               | Stato<br>istanza/dichiarazione | Registrata                           |      |
| Bando                         | Presentazione Programmi di Intervento di Servizi | c                              |                                      |      |
|                               | Elenco P                                         | roget <u>t</u> i associati     |                                      |      |
| Titolo                        | Codice Progetto R                                | lichiesta Volontari Gmo Rin    | mborsabili Importo rimborsabile      |      |
| ROSSO VIVO                    | PTXSU8889321103596NXTX                           | 2                              | 1.000,00                             |      |
| VERDE SCURO                   | PTXSU8889321103592NXTX                           | 0                              | 00,00                                |      |
|                               |                                                  | Elimina istanza/dicl           | hiarazione Vai alla presentazione Cl | hiud |
|                               |                                                  |                                |                                      |      |

Figura 2. Dettaglio istanza/dichiarazione GMO.

Poiché si sta visualizzando una istanza/dichiarazione in stato di "registrata" (ossia salvata ma non presentata) è possibile:

- Eliminare l'istanza/dichiarazione. L'eliminazione cancella definitivamente l'istanza/dichiarazione salvata e rende nuovamente associabili i relativi progetti ad una nuova istanza/dichiarazione
- Presentare l'istanza/dichiarazione.

In fase di presentazione l'ente deve

- 1. Specificare che Chiede il contributo
- 2. Indicare, in caso di richiesta di contributo, la tipologia di ente ed il relativo codice IBAN
- 3. Dichiarare di aver letto l'informativa sulla privacy
- 4. Procedere alla presentazione

| Nome file                                  | Progetto | Autore           | Versione | Data       | Pag. | Di |
|--------------------------------------------|----------|------------------|----------|------------|------|----|
| Helios_GestioneRichiesteGMO_1_<br>0_0.docx | HELIOS   | Team di Progetto | 1.0.0    | 21/03/2023 | 11   | 21 |

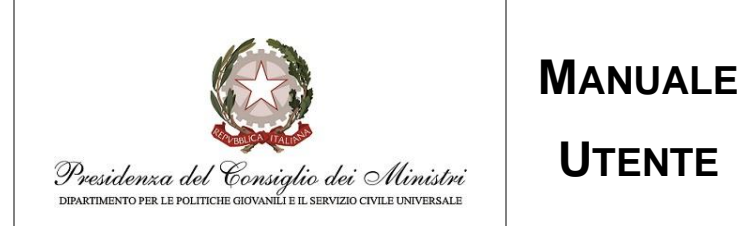

HELIO

| TE ENTE M                             | IANUALE                                                                                                    |                                                    |                                                   |                                                                    |                                                                  |
|---------------------------------------|----------------------------------------------------------------------------------------------------|----------------------------------------------------|---------------------------------------------------|--------------------------------------------------------------------|------------------------------------------------------------------|
| Chieda                                | -                                                                                                    |                                                    |                                                   |                                                                    |                                                                  |
| chiede                                |                                                                                                    |                                                    |                                                   |                                                                    |                                                                  |
| nborso GMC                            | ) erogato per i seguenti proge                                                                                             | tti                                                |                                                   |                                                                    |                                                                  |
|                                       | Codice Progetto                                                                                                    | Titolo                                             | Richiesta Volonta                                 | ri Gmo Rimborsabili Tot                                            | ale importo rimborsabile                                         |
| -                                     | PTXSU8889321103596NXTX<br>PTXSU8889321103592NXTX                                                                           | VERDE SCURO                                        |                                                   | 2                                                                  | 00.00                                                            |
| onferma                               | 3                                                                                                    |                                                    |                                                   |                                                                    |                                                                  |
| ente:                                 | Selezionare                                                                                                    |                                                    |                                                   |                                                                    | ~ <b>(</b>                                                       |
| N:                                    |                                                                                                    |                                                    |                                                   |                                                                    |                                                                  |
| stormativa s                          | sulla privacy                                                                                                    |                                                    |                                                   |                                                                    |                                                                  |
| TITO<br>Il Titol<br>domici<br>(giovar | LARE DEL TRATTAM<br>are del trattamento e' il Capo d<br>ilio per la carica e' sito pre<br>nieserviziocivile@pec.governo.it | IENTO<br>el Dipartimento per<br>isso la sede del 1 | r le Politiche Giovanili e<br>Dipartimento in Via | il Servizio Civile Universale (di<br>della Ferratella in Laterano, | seguito "Dipartimento"), il cui<br>51 – 00184 Roma – Italia<br>👻 |
| Letta l'info                          | ormativa sulla privacy                                                                                                    | 9303101943190902                                   | (0F907E0C6F93)                                    |                                                                    |                                                                  |
| Domanda —                             |                                                                                                    |                                                    |                                                   |                                                                    |                                                                  |
| È necessario                          | o scaricare la domanda, apporr                                                                                             | e la firma digitale e                              | e ricaricare il documen                           | to firmato.                                                        |                                                                  |
| irmato da:                            | Rappresent                                                                                                    | ante Legale                                        |                                                   |                                                                    | ~                                                                |
|                                       |                                                                                                    |                                                    |                                                   |                                                                    |                                                                  |
|                                       | Scarica do                                                                                                    | omanda                                             |                                                   |                                                                    |                                                                  |
| iomanda Firn                          | Scarica do<br>nata<br>Carica File                                                                                          | emanda<br>:                                        |                                                   |                                                                    |                                                                  |

UTENTE

Figura 3. Pagina di presentazione istanza/dichiarazione.

| Nome file                                  | Progetto | Autore           | Versione | Data       | Pag. | Di |
|--------------------------------------------|----------|------------------|----------|------------|------|----|
| Helios_GestioneRichiesteGMO_1_<br>0_0.docx | HELIOS   | Team di Progetto | 1.0.0    | 21/03/2023 | 12   | 21 |

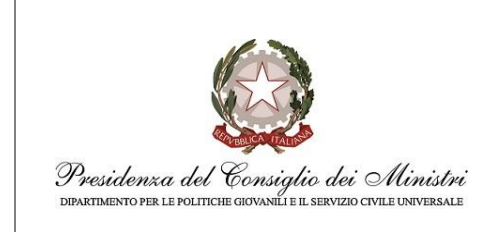

Manuale Utente

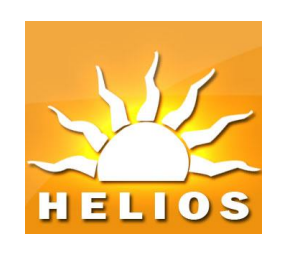

Si evidenzia che, in fase di accesso alla pagina, l'unica componente abilitata sarà la checkbox "Chiede", alla pressione della quale:

- Si abiliteranno la casella di testo editabile del box evidenziato in figura
- Si abiliterà il tasto "CONFERMA".

Il resto della pagina verrà abilitato solo previa pressione del tasto "CONFERMA" e superamento dei controlli da questo effettuati.

La pagina contiene un box di riepilogo dei progetti selezionati nella schermata di ricerca, per ciascuno dei quali verrà proposta una riga contenente:

- Una colonna contenente il progetto di riferimento (codice e descrizione)
- Una colonna contenente una casella di testo editabile, inizialmente vuota, in cui dovrà essere manualmente digitato il numero dei posti Volontari GMO per cui l'ente chiede il rimborso
- Una colonna contenente l'importo calcolato in base al valore inserito

Al di sotto del box menzionato, il tasto "CONFERMA" procederà ad abilitare la sezione di presentazione istanza, previo superamento dei seguenti controlli :

- Obbligatoria valorizzazione della casella di testo editabile con un numero (inserire 0 nel caso in cui non si chiedano rimborsi)
- Controllo che il numero digitato non sia superiore al numero dei Posti Volontari GMO a livello di Progetto
- Verifica che il numero di volontari per cui si richiede rimborso sia inferiore uguale ai volontari per cui sussistono le seguenti condizioni:
  - Abbiano prestato servizio o siano in servizio per almeno n mesi (con n funzione del bando di riferimento).
  - o Comunque non sia superiore al numero di posti GMO previsti sul singolo progetto

Una volta premuto il tasto "CONFERMA" e superati i controlli sopra indicati, non sarà quindi più possibile modificare il numero dei volontari per i quali viene chiesto il rimborso.

| Nome file                                  | Progetto | Autore           | Versione | Data       | Pag. | Di |
|--------------------------------------------|----------|------------------|----------|------------|------|----|
| Helios_GestioneRichiesteGMO_1_<br>0_0.docx | HELIOS   | Team di Progetto | 1.0.0    | 21/03/2023 | 13   | 21 |

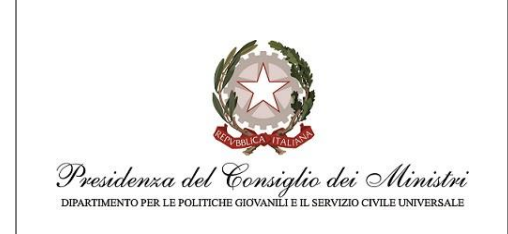

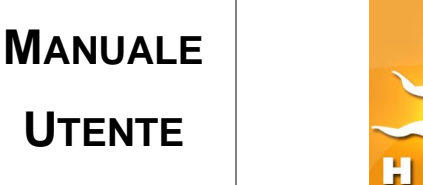

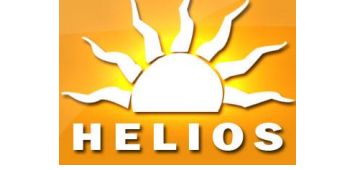

Nel caso in cui un progetto non risulti in linea con i controlli, verrà esposto il messaggio informativo "Numero di rimborsi richiesti non congruente per il progetto XXXXXXX. E' previsto un numero massimo di GMO rimborsabili pari a N, come previsto dal decreto di erogazione dei contributi", dove:

- N sarà valorizzato col numero dei volontari rimborsabili sul progetto in questione
- XXXXXXX sarà valorizzato con il codice del progetto risultante come non conforme ai controlli.

In questo caso, l'ente dovrà provvedere per quel progetto a correggere il numero dei volontari per cui richiede il rimborso.

Per poter presentare l'istanza/dichiarazione va caricato correttamente il modulo precompilato seguendo i seguenti passaggi:

- Selezionare il soggetto che firmerà il modulo (Rappresentante Legale o Coordinatore Responsabile del Servizio Civile Universale)
- 2. Scaricare il modulo ed apporre la firma digitale del soggetto selezionato.
- 3. Caricare il modulo firmato digitalmente.

Il tasto **Presenta** salverà la pratica, la renderà disponibile al **Dipartimento** e non sarà più possibile apportare modifiche.

Nel caso in cui una pratica non venga conclusa ma solo registrata, alla successiva riapertura sarà necessario ripetere la procedura di CONFERMA dei dati e rigenerare un nuovo modulo.

Nelle seguenti immagini viene riportato un esempio di modulo prodotto dal sistema.

| Nome file                                  | Progetto | Autore           | Versione | Data       | Pag. | Di |
|--------------------------------------------|----------|------------------|----------|------------|------|----|
| Helios_GestioneRichiesteGMO_1_<br>0_0.docx | HELIOS   | Team di Progetto | 1.0.0    | 21/03/2023 | 14   | 21 |

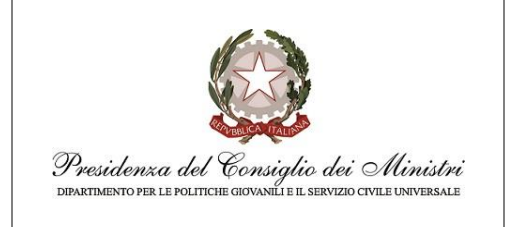

### MANUALE

UTENTE

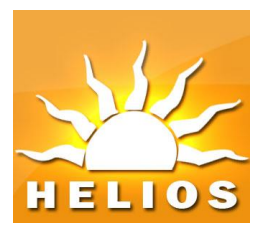

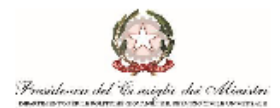

Modulo 1

#### MODULO RICHIESTA CONTRIBUTO GMO

La/il sottoscritta/o MARIO ROSSI, nata/o a ROMA (RM) il 04/04/1986 in qualità di Rappresentante Legale dell'ente Titolare SU88893 ENTE PROVA C.F. dell'ente 99988877765 con sede legale in VIA DEL CORSO, 78 - 00100 ROMA (RM)

#### DICHLARA

(Dichiarazione resa ai sensi degli articoli 46 e 47 DPR n.445 del 28/12/2000)

- che nei propri confronti e dell'Ente non sussistono cause di divieto, procedimenti in corso, carichi pendenti ed altri provvedimenti inerenti le attività dei progetti di servizio civile;
- che l'attività specifica rivolta ai giovani con minori opportunità è stata erogata a 2 operatori volontari, in conformità a quanto indicato nei singoli programmi/progetti approvati dal Dipartimento, di cui all'allegato tecnico;
- Che i giovani con minori opportunità sono in possesso dei requisiti richiesti dalla normativa vigente ai fini della conformità alla tipologia di minore opportunità prevista dal progetto;
- 4. che per l'attività specifica rivolta ai giovani con minori opportunità erogata dall'Ente agli operatori volontari, impegnati nei progetti di Servizio civile universale, è previsto il contributo, di cui al Decreto del Capo del Dipartimento n. 160/2018, pari ad € 540,00, non cumulabile con quello previsto per le attività di tutoraggio;
- 5. che l'Ente terrà per almeno cinque (5) anni, a disposizione per eventuali richieste da parte del Dipartimento, una relazione di sintesi circa il periodo di svolgimento delle attività specifiche rivolte ai giovani con minori opportunità, atta a descrivere il contenuto delle attività medesime ed i risultati conseguiti.

Pertanto, ai sensi del citato Decreto del Capo del Dipartimento n. 160/2018 e delle Disposizioni per la redazione e presentazione dei Programmi d'intervento di Servizio civile universale contenute nell'avviso di riferimento,

#### CHIEDE

Che per l'attività per i giovani con minori opportunità svolta all'Ente sopraindicato venga corrisposto un contributo di € 540,00, calcolato sulla base del totale degli operatori volontari rimborsabili, da accreditare mediante versamento su conto corrente intestato all'ente stesso.

#### IBAN IT05M030030380132191545

Il sottoscritto dichiara:

 che le informazioni di cui al presente documento sono autentiche e veritiere, consapevole che, ai sensi degli artt. 46, 47 e 76 del DPR 445/2000, chiunque rilasci dichiarazioni mendaci, formi atti falsi o ne faccia uso è punito ai sensi del codice penale e dalle leggi speciali in materia.

#### Data 05/07/2023

| Suddivisione contributo per capitoli di spesa (sezione compilata a cura del Dipartimento) |             |         |  |  |  |
|-------------------------------------------------------------------------------------------|-------------|---------|--|--|--|
| Capitolo di spesa                                                                         | Descrizione | Importo |  |  |  |
| 71                                                                                        | PNRR        | 540,00  |  |  |  |

Figura 4. Esempio di modulo prodotto dal sistema (prima pagina - riepilogo).

| Nome file                                  | Progetto | Autore           | Versione | Data       | Pag. | Di |
|--------------------------------------------|----------|------------------|----------|------------|------|----|
| Helios_GestioneRichiesteGMO_1_<br>0_0.docx | HELIOS   | Team di Progetto | 1.0.0    | 21/03/2023 | 15   | 21 |

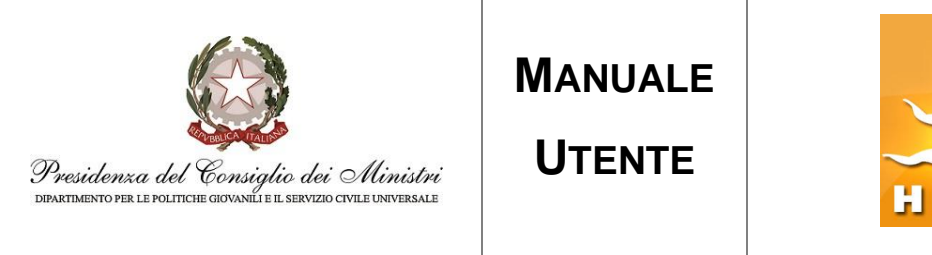

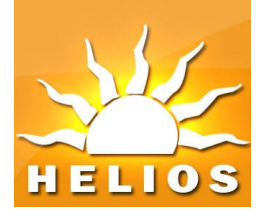

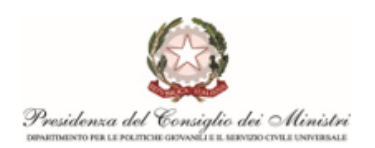

Modulo 1

#### SCHEDA ELENCO PROGETTI CON OPERATORI VOLONTARI GMO/

#### Bando del 14/12/2021

| Codice progetto        | Titolo progetto | Data avvio progetto | Data fine progetto | Volontari |
|------------------------|-----------------|---------------------|--------------------|-----------|
| PTXSU8889321103596NXTX | Rosso Vivo      | 20/07/2022          | 19/07/2023         | 1         |
| PTXSU8889321103597NXTX | Verde Mare      | 20/07/2022          | 19/07/2023         | 1         |

Figura 5. Esempio di modulo prodotto dal sistema (seconda pagina – dettaglio progetto).

| Nome file                      | Progetto | Autore           | Versione | Data       | Pag. | Di |
|--------------------------------|----------|------------------|----------|------------|------|----|
| Helios_GestioneRichiesteGMO_1_ | HELIOS   | Team di Progetto | 100      | 21/03/2023 | 16   | 21 |
| 0_0.docx                       | HELIOO   |                  | 1.0.0    | 21/00/2020 |      |    |

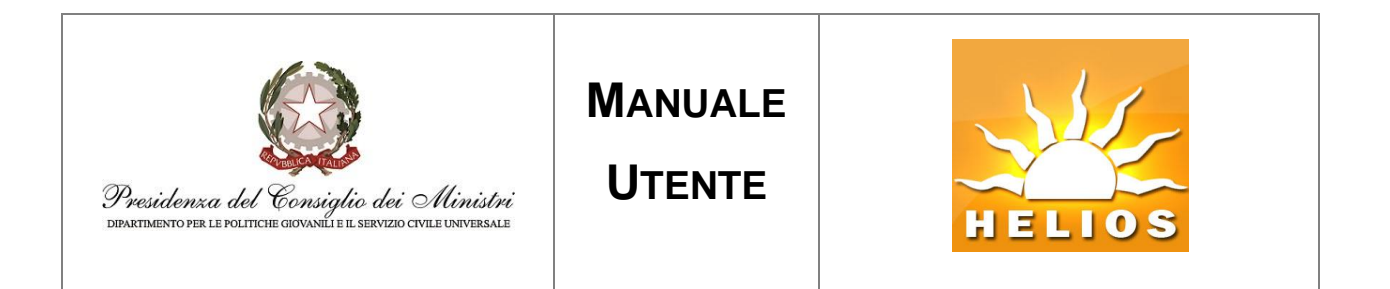

# 2.3. Consultazione istanze GMO / annullamento presentazione

Accedendo alla maschera **Ricerca istanza/dichiarazione GMO** e premendo il tasto **Ricerca** (Figura 1 e Figura 2 paragrafo **2.2. Inserimento istanza/dichiarazione GMO**) si visualizzano le Istanze/dichiarazioni già registrate a sistema come da Figura 1.

| tolo Progetto                                                                               |              |                                         | Codic              | e Progetto              |                        |                          |                          |          |
|---------------------------------------------------------------------------------------------|--------------|-----------------------------------------|--------------------|-------------------------|------------------------|--------------------------|--------------------------|----------|
| f.                                                                                          |              |                                         | Rif. P             | rotocollo               |                        |                          |                          |          |
| itanza/dichiarazione Data di protocollo Data di protocollo fine                             |              |                                         |                    |                         |                        |                          |                          |          |
| ato                                                                                         |              | •                                       |                    |                         |                        |                          |                          |          |
| anza/ urchiai azio                                                                          | le           |                                         |                    | 1                       | Ricerca                | Inserisci                | istanza/dichiara         | zione GM |
|                                                                                             |              |                                         |                    |                         |                        |                          |                          |          |
|                                                                                             | Ente         | Rif. / Protocollo                       | Richiesta Rimborso | Stato                   | Data Cr                | eazione                  | Utente Creazione         | N° Proge |
| lez. Cod. Ente                                                                              |              |                                         |                    |                         |                        |                          |                          |          |
| lez. Cod. Ente<br>SU88893                                                                   | ENTE MANUALE | 6 / Prot. 0000080                       | SI                 | Annullata               | 06/03/202              | 3 12:11:58               | EDT0001007               | 1        |
| Lez.         Cod. Enter           SU88893         SU88893           SU88893         SU88893 | ENTE MANUALE | 6 / Prot. 0000080<br>10 / Prot. 0000099 | SI<br>SI           | Annullata<br>Presentata | 06/03/202<br>21/03/202 | 3 12:11:58<br>3 16:11:46 | EDT0001007<br>EDT0001007 | 1        |

#### Figura 1. Consultazioni istanze/dichiarazioni tutoraggio.

Notare la colonna Stato che può assumere i seguenti valori:

- **Registrata** l'istanza/dichiarazione è stata inserita a sistema ma ancora non è stata presentata dall'ente.
- **Presentata** l'istanza/dichiarazione è stata presentata dall'ente ed è in attesa di lavorazione da parte del Dipartimento.
- Valutata l'istanza/dichiarazione è stata lavorata da parte del Dipartimento.

|                                            |          | -                | 1        |            |      |    |
|--------------------------------------------|----------|------------------|----------|------------|------|----|
| Nome file                                  | Progetto | Autore           | Versione | Data       | Pag. | Di |
| Helios_GestioneRichiesteGMO_1_<br>0_0.docx | HELIOS   | Team di Progetto | 1.0.0    | 21/03/2023 | 17   | 21 |

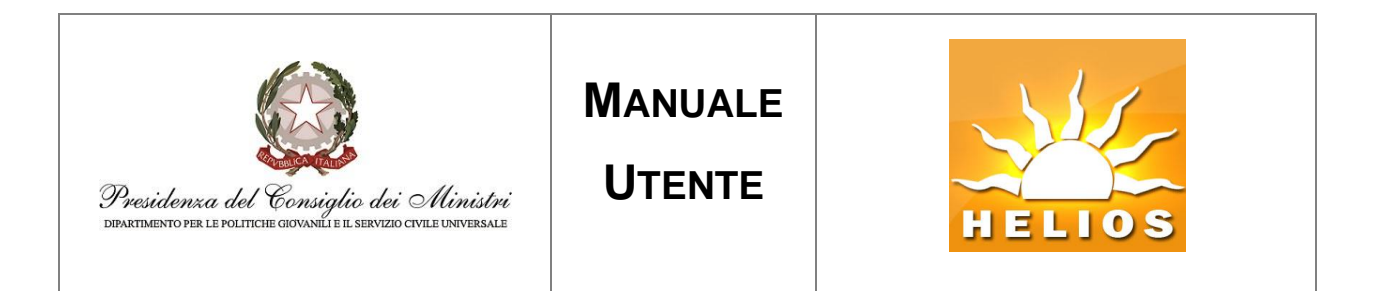

• Annullata l'istanza/dichiarazione è stata presentata e successivamente annullata da parte dell'Ente

Per effettuare l'annullamento di una presentazione effettuata è necessario selezionare la pratica come evidenziato in figura 2.

| tolo Progetto                                |                                      |                                                                     | Codic                           | e Progetto                       |                                  |                                        |                                              |          |
|----------------------------------------------|--------------------------------------|---------------------------------------------------------------------|---------------------------------|----------------------------------|----------------------------------|----------------------------------------|----------------------------------------------|----------|
| if.                                          |                                      |                                                                     | Rif. P                          | rotocollo                        |                                  |                                        |                                              |          |
| anza/dichiarazio<br>ata di protocollo<br>zio |                                      |                                                                     | Data                            | di protocollo f                  | fine                             |                                        |                                              |          |
| tato                                         | TUTTI 🗸                              | •                                                                   |                                 |                                  |                                  |                                        |                                              |          |
| anza/dichiarazio                             | 16                                   |                                                                     |                                 |                                  | Diserse                          | Incorioci                              | istanza (dishiara                            |          |
|                                              |                                      |                                                                     |                                 |                                  | RICEICA                          | Insensu                                | istaliza/ultilala                            |          |
|                                              |                                      |                                                                     |                                 |                                  |                                  |                                        |                                              |          |
| elez. Cod. Ente                              | Ente                                 | Rif. / Protocollo                                                   | Richiesta Rimborso              | Stato                            | Data C                           | reazione                               | Utente Creazione                             | N° Proge |
| elez. Cod. Ente                              | Ente<br>ENTE MANUALE                 | <b>Rif. / Protocollo</b><br>6 / Prot. 0000080                       | <b>Richiesta Rimborso</b><br>SI | Stato<br>Annullata               | Data C<br>06/03/202              | reazione<br>23 12:11:58                | Utente Creazione<br>EDT0001007               | N° Proge |
| elez. Cod. Ente<br>SU88893<br>SU88893        | Ente<br>ENTE MANUALE<br>ENTE MANUALE | <b>Rif. / Protocollo</b><br>6 / Prot. 0000080<br>10 / Prot. 0000099 | Richiesta Rimborso<br>SI<br>SI  | Stato<br>Annullata<br>Presentata | Data C<br>06/03/202<br>21/03/202 | reazione<br>23 12:11:58<br>23 16:11:46 | Utente Creazione<br>EDT0001007<br>EDT0001007 | N° Proge |

Figura 2. Selezione dell'istanza/dichiarazione presentata che si intende annullare.

Nella maschera di dettaglio dell'istanza/dichiarazione è possibile procedere all'annullamento cliccando sul pulsante "Annulla Presentazione" evidenziato in figura 3.

| Nome file                                  | Progetto | Autore           | Versione | Data       | Pag. | Di |
|--------------------------------------------|----------|------------------|----------|------------|------|----|
| Helios_GestioneRichiesteGMO_1_<br>0_0.docx | HELIOS   | Team di Progetto | 1.0.0    | 21/03/2023 | 18   | 21 |

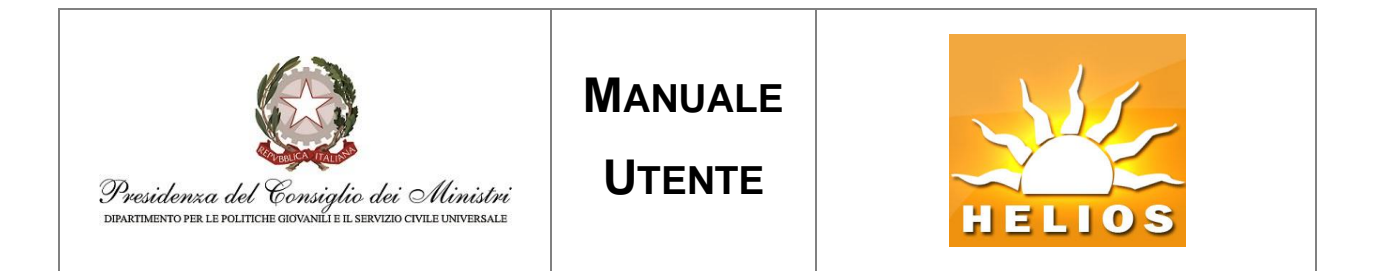

|                              | ISTAN                                 | ZA/DICHIARAZIONE G                 | мо                               |
|------------------------------|---------------------------------------|------------------------------------|----------------------------------|
| kif.<br>stanza/dichiarazione | 10                                    | Stato<br>istanza/dichiarazione     | Presentata                       |
| 3ando                        | Presentazione Programmi di Intervente | o di Servizic                      |                                  |
|                              |                                       | Elenco Proget <u>t</u> i associati |                                  |
| Titolo                       | Codice Progetto                       | Richiesta Volontari Gmo R          | imborsabili Importo rimborsabile |
| ROSSO VIVO                   | PTXSU8889321103596NXTX                | 2                                  | 1.000,00                         |
| VERDE SCUR                   | O PTXSU8889321103592NXTX              | 0                                  | 00,00                            |
|                              |                                       |                                    | Annulla Presentazione Chiud      |
|                              | Ista                                  | nza/dichiarazione firmata          |                                  |
| Download                     | Nome File                             | Data Inserimento                   | Hash Value                       |
| 4                            | CTANTA DICUTOTA CARO 0000077755       | 10 mill 21/02/2022 16:11/16        | 55955035D400000000004040301000   |

Figura 3. Pulsante per annullare la presentazione effettuata.

Il sistema richiede una conferma per procedere all'annullamento (vedi figura 4).

Figura 4. Richiesta conferma annullamento presentazione effettuata.

Confermato l'annullamento della presentazione l'istanza/dichiarazione GMO risulta nello stato di "Annullata" come evidenziato in figura 5 e figura 6.

| Nome file                                  | Progetto | Autore           | Versione | Data       | Pag. | Di |
|--------------------------------------------|----------|------------------|----------|------------|------|----|
| Helios_GestioneRichiesteGMO_1_<br>0 0.docx | HELIOS   | Team di Progetto | 1.0.0    | 21/03/2023 | 19   | 21 |

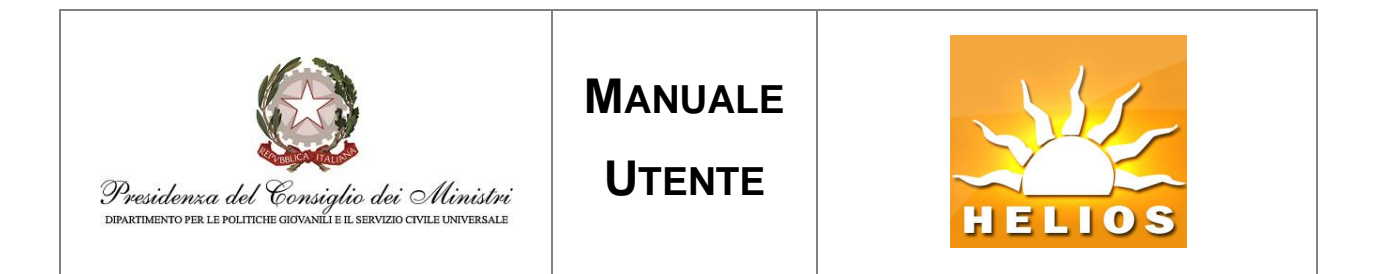

|                             | ISTANZA/                                   | DICHIARAZIONE G                            | ю               |                      |
|-----------------------------|--------------------------------------------|--------------------------------------------|-----------------|----------------------|
| iif.<br>tanza/dichiarazione | 10                                         | Stato<br>istanza/dichiarazione             | Annullata       |                      |
| ando                        | Presentazione Programmi di Intervento di S | ervizic                                    |                 |                      |
|                             | Elen                                       | co Progetti associati                      |                 |                      |
| Titolo                      | Codice Progetto                            | N. vol. GMO N. vol. GM                     | MO rimborsabili | Importo rimborsabile |
| ROSSO VIVO                  | PTXSU8889321103596NXTX                     |                                            | 2               | 1.000,00             |
| VERDE SCURO                 | PTXSU8889321103592NXTX                     |                                            | 0               | 00,00                |
| TANTA/DICULADA              |                                            |                                            |                 |                      |
| STANZA/DICHIARA             | Istanza                                    | /dichiarazione firmata                     |                 | Chi                  |
| Download                    | lstanza,<br>Nome File                      | /dichiarazione firmata<br>Data Inserimento |                 | Chi<br>Hash Value    |

Figura 5. Conferma annullamento presentazione effettuato.

| Nome file                                  | Progetto | Autore           | Versione | Data       | Pag. | Di |
|--------------------------------------------|----------|------------------|----------|------------|------|----|
| Helios_GestioneRichiesteGMO_1_<br>0_0.docx | HELIOS   | Team di Progetto | 1.0.0    | 21/03/2023 | 20   | 21 |

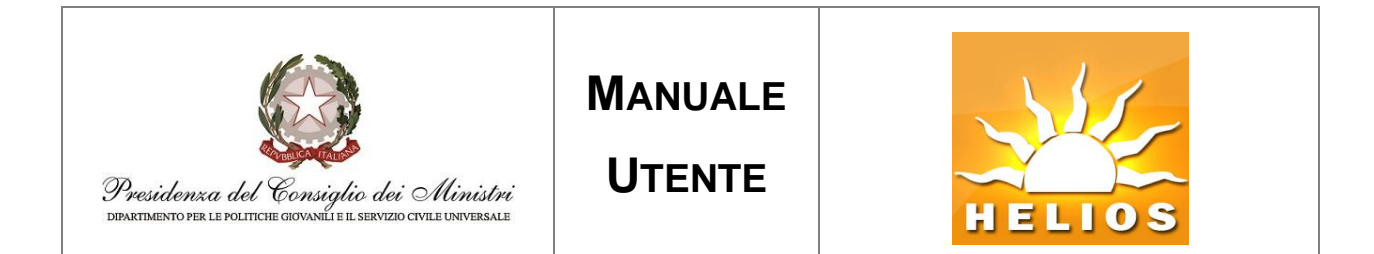

| Titolo Progetto                                 |                                      |                                                              |                                       |                                 |                                              |                                                     |                                                                  |                                |  |
|-------------------------------------------------|--------------------------------------|--------------------------------------------------------------|---------------------------------------|---------------------------------|----------------------------------------------|-----------------------------------------------------|------------------------------------------------------------------|--------------------------------|--|
| i.<br>anza/dichiarazio                          | azione                               |                                                              |                                       | Rif. Protocollo                 |                                              |                                                     |                                                                  |                                |  |
| Data di protocollo Data di protocollo fine      |                                      |                                                              |                                       |                                 |                                              |                                                     |                                                                  |                                |  |
| ato                                             | TUTTI 🗸                              | •]                                                           |                                       |                                 |                                              |                                                     |                                                                  |                                |  |
| anza/dichiarazio                                | 16                                   | _                                                            |                                       |                                 |                                              |                                                     |                                                                  |                                |  |
| anza/dichiarazio                                | те <sup>—</sup>                      | _                                                            |                                       |                                 | Ricerca                                      | Inserisci                                           | istanza/dichiara                                                 | zione GM                       |  |
| Inza/dichiarazio                                | Ento                                 | Pif / Protocollo                                             | Pichiasta Pinshawa                    | State                           | Ricerca                                      | Inserisci                                           | istanza/dichiara                                                 | zione GM                       |  |
| nza/dichiarazion<br>lez. Cod. Ente<br>O SU88893 | Ente<br>ENTE MANUALE                 | Rif. / Protocollo<br>6 / Prot. 000080                        | Richiesta Rimborso                    | Stato<br>Annullata              | Ricerca<br>Data Cr<br>06/03/202              | Inserisci<br>reazione<br>23 12:11:58                | istanza/dichiara<br>Utente Creazione<br>EDT0001007               | zione GN<br>N° Proge           |  |
| ez. Cod. Ente<br>SU88893<br>SU88893             | Ente<br>ENTE MANUALE<br>ENTE MANUALE | Rif. / Protocollo<br>6 / Prot. 0000080<br>10 / Prot. 0000099 | <b>Richiesta Rimborso</b><br>SI<br>SI | Stato<br>Annullata<br>Annullata | Ricerca<br>Data Cr<br>06/03/202<br>21/03/202 | Inserisci<br>reazione<br>23 12:11:58<br>23 16:11:46 | istanza/dichiara<br>Utente Creazione<br>EDT0001007<br>EDT0001007 | zione GN<br>Nº Proge<br>1<br>2 |  |

Figura 6. Ricerca istanza/dichiarazione.

| Nome file                                  | Progetto | Autore           | Versione | Data       | Pag. | Di |
|--------------------------------------------|----------|------------------|----------|------------|------|----|
| Helios_GestioneRichiesteGMO_1_<br>0_0.docx | HELIOS   | Team di Progetto | 1.0.0    | 21/03/2023 | 21   | 21 |